#### 登録ルート CN-DV2000D/VD・CN-DV2001SD/VD・ CN-DV2500D/VD

- ルートを探索したあと、探索したルートを保存しておきたい場合、最大5ルートまで保存することができます。
- ※ 2000TD/TWD/TSD/TAD、2020TD/TWD/TSD、2520ID/IXD、2001WD および 2100D/WD の 基本的な操作方法は、ナビゲーション本体に同梱の取扱説明書を参照してください。
- 1 メニュー画面 詳細設定、ルート案内、登録ルート、登録を選ぶ。

※目的地の名称で登録されます。

※ルートを登録したあと、以下の機能が使えます。

### ■ 登録したルートを呼び出す

メニュー画面[<u>詳細設定</u>]、<u>ルート案内</u>]、<u></u>
<u>
</u>
<u>
登録ルート</u>、<u></u>
「呼 出</u>]でリストが表示されますので、 呼出したいルートを選んでください。

### ■ 登録ルートの名称を変更する

メニュー画面[詳細設定]、[ルート案内]、[登録ルート]、[名称入力] でリストが表示されますので、 名称変更したいルートを選んでください。名称入力画面が表示されますので名称を入力し、 [完了]を選んでください。

### ■ 登録したルートを消去する

メニュー画面 [詳細設定]、 <u>ルート案内</u>、 登録ルート、 <u>消 去</u>] でリストが表示されますので、 消去したいルートを選んで <u>確</u> 認 を選んでください。

# 登録ポイント

### 登録した全てのポイントを一括して消去できるようになりました。

- 1 登録ポイントを消去する。
- 2 1 地点ずつ / 全地点一括 から 全地点一括 を選ぶ。

### 3 確認を選ぶ。

地図画面から行う登録ポイントの消去では全地点を一括して消去できません。

# 細街路探索 CN-DV2000D/VD·CN-DV2001SD/VD·CN-DV2001SD/VD·CN-DV2500D/VD

※細街路探索を「する」に設定した場合、道幅3.3m以上~5.5m未満の道路もルート探索の対象となります。

CN-DV2001SD/VD/WD ·

CN-DV2100D/WDは除く

細街路探索を行う場合、「走行できない道路」「交通規制により通行を禁止している道路」を含めた探索が行われる場合があります。「一方通行の出口から進入するようなルート」等、実際の交通規制とは異なるルートを設定する場合がありますので、通行できるかを確認し必ず実際の交通規制に従って走行してください。

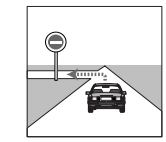

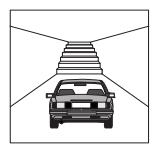

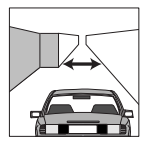

## お知らせ

●細街路上のルートは、破線で地図上に表示されます。

●細街路走行中は音声分岐案内、交差点拡大図等の拡大図の表示は行いません。